## GARMIN. **18 APPENDIX**

Foreword

| 18.1           | Glossary |                                                 |      | Getting<br>Started |
|----------------|----------|-------------------------------------------------|------|--------------------|
| ACT, ACTV      | _        | active, activate                                |      | Audio &            |
| ADC            |          | Air Data Computer                               |      | Xpdr Ctrl          |
| ADF            |          | Automatic Direction Finder                      |      | Com/Mau            |
| ADI            |          | Attitude Direction Indicator                    |      | COUNINGA           |
| AFM            |          | Airplane Flight Manual                          |      | EDI                |
| AFMS           |          | Airplane Flight Manual Supplement               |      | FPL                |
| AGL            |          | Above Ground Level                              |      |                    |
| AIM            |          | Airman's Information Manual                     |      | Direct-To          |
| AIRMEI         |          | Airman's Meteorological Information             |      |                    |
| ALT            |          | altitude                                        |      | Proc               |
| AP             |          | autopilot                                       |      |                    |
| APR            |          | approach                                        |      | Wpt Info           |
| APT            |          | airport, aerodrome                              |      |                    |
| ARINC          |          | Aeronautical Radio Incorporated                 |      | Map                |
| ARSPC          |          | airspace                                        |      |                    |
| ARTCC          |          | Air Route Traffic Control Center                |      | Traffic            |
| AS             |          | airspeed                                        |      |                    |
| ASOS           |          | Automated Surface Observing System              |      | Terrain            |
| ATC            |          | Air Traffic Control                             |      |                    |
| ATCRBS         |          | ATC Radar Beacon System                         |      | Weather            |
| ATIS           |          | Automatic Terminal Information Service          |      |                    |
| AUX            |          | auxiliary                                       |      | Nearest            |
| AWOS           |          | Automated Weather Observing System              |      |                    |
|                |          |                                                 |      | Services/          |
|                |          |                                                 |      | IVIUSIC            |
| BARO           |          | barometric setting                              |      | Utilities          |
| BC             |          | backcourse                                      |      |                    |
| Bearing        |          | The compass direction from the present position | to a | System             |
|                |          | destination waypoint                            |      |                    |
| BRG            |          | bearing                                         |      | Messages           |
|                |          |                                                 |      | messages           |
|                |          |                                                 |      | Symbols            |
| С              |          | center runway                                   |      | 591115015          |
| °C             |          | degrees Celsius                                 |      | Annendix           |
| CDI            |          | Course Deviation Indicator                      |      | препал             |
| CHNL           |          | channel                                         |      | Indov              |
| CLD            |          | cloud                                           |      | IIIUCA             |
| 190-01004-03 F | Rev. M   | GTN 625/635/650 Pilot's Guide                   | 18-1 |                    |

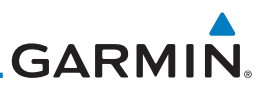

|                      | CLR                 | clear                                                                               |
|----------------------|---------------------|-------------------------------------------------------------------------------------|
| Foreword             | CNXT                | Connext                                                                             |
| Gettina              | CONFIG              | configuration                                                                       |
| Started              | Course              | The line between two points to be followed by the aircraft                          |
| Audio &<br>Xpdr Ctrl | Crosstrack Error    | The distance the aircraft is off a desired course in either direction left or right |
| Com/Nav              | CRS                 | course                                                                              |
|                      | CRSR                | cursor                                                                              |
| FPL                  | CTA                 | Control Area                                                                        |
|                      | CTAF                | Common Traffic Advisory Frequency                                                   |
| Direct-To            | CTRL                | control                                                                             |
|                      | CUM                 | The total of all legs in a flight plan                                              |
| Proc                 |                     |                                                                                     |
| Wpt Info             | DALT                | density altitude                                                                    |
|                      | DB, DBASE           | database                                                                            |
| Мар                  | DCLTR, DECLTR       | declutter                                                                           |
|                      | deg                 | degree                                                                              |
| Traffic              | DEP                 | departure                                                                           |
|                      | Desired Track (DTK) | The desired course between the active "from" and                                    |
| Terrain              | DECT                | "to" waypoints                                                                      |
|                      | DESI                | destination                                                                         |
| Weather              | DFLI                | detault                                                                             |
|                      | Distance            | distance                                                                            |
| Nearest              | Distance            | The great circle distance from the present position                                 |
|                      | DME                 | Dictance Measuring Equipment                                                        |
| Services/            |                     | Distance Measuring Equipment                                                        |
| IVIUSIC              |                     | departure                                                                           |
| Utilities            |                     | disabled                                                                            |
|                      |                     | Desired Track                                                                       |
| System               | DIK                 |                                                                                     |
| Messages             | EDR                 | Excessive Descent Rate                                                              |
|                      | FGNOS               | Provides SBAS service for most of Europe and parts of                               |
| Symbols              | 20.100              | North Africa                                                                        |
|                      | ELEV                | elevation                                                                           |
| Appendix             | EMI                 | Electromagnetic Interference                                                        |
|                      | ENR                 | en route                                                                            |
| Index                |                     |                                                                                     |

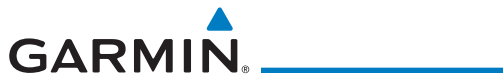

| En Route Safe Altitude | The recommended minimum altitude within ten n<br>left or right of the desired course on an active fl<br>plan or direct-to | niles<br>light <sup>Foreword</sup> |
|------------------------|----------------------------------------------------------------------------------------------------|------------------------------------|
| ERR                    | error                                                                                                    | Getting<br>Started                 |
| ESA<br>ETA<br>FTF      | En route Safe Altitude<br>Estimated Time of Arrival<br>Estimated Time En Route                                            | Audio &<br>Xpdr Ctrl               |
|                        |                                                                                                    | Com/Nav                            |
| °F<br>FAA              | degrees Fahrenheit<br>Federal Aviation Administration                                                                     | FPL                                |
| FCC<br>FCST            | Federal Communication Commission forecast                                                                                 | Direct-To                          |
| FD<br>FIR              | flight director<br>Flight Information Region                                                                              | Proc                               |
| FIS-B<br>FISDL         | Flight Information Services-Broadcast<br>Flight Information Service Data Link                                             | Wpt Info                           |
| FLTA<br>FPL            | Forward Looking Terrain Avoidance<br>flight plan                                                                          | Мар                                |
| FREQ<br>FRZ            | frequency<br>freezing                                                                                                    | Traffic                            |
| FSS<br>ft              | Flight Service Station<br>foot/feet                                                                                       | Terrain                            |
|                        |                                                                                                    | Weather                            |
| GAGAN<br>G/S, GS       | Provides SBAS service for India<br>glideslope                                                                             | Nearest                            |
| GDC<br>GDL             | Garmin Air Data Computer<br>Garmin Satellite Data Link                                                                    | Services/<br>Music                 |
| GEO<br>GLS             | geographic<br>Global Navigation Satellite Landing System                                                                  | Utilities                          |
| GMA<br>GMT             | Garmin Audio Panel System<br>Greenwich Mean Time                                                                          | System                             |
| GMU<br>GPS             | Garmin Magnetometer Unit<br>Global Positioning System                                                                     | Messages                           |
| GPSS<br>Ground Speed   | GPS KOII Steering<br>The velocity that the aircraft is travelling relative<br>ground position                             | to a <sup>Symbols</sup>            |
| Ground Track           | see Track                                                                                                    | Appendix                           |
| GS                     | Ground Speed                                                                                                    | Index                              |
| 190-01004-03 Rev. M    | GTN 625/635/650 Pilot's Guide                                                                                             | 18-3                               |

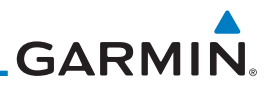

GTX Foreword Garmin Transponder

| Getting<br>Started   | HDG           | heading                                                                                       |                                       |
|----------------------|---------------|-----------------------------------------------------------------------------------------------|---------------------------------------|
| Audio &<br>Xpdr Ctrl | Heading       | The direction an aircraft is point<br>indications from a magnetic compass<br>directional gure | ed, based upon<br>s or a properly set |
| Com/Nav              | HFOM<br>Ha    | Horizontal Figure of Merit                                                                    |                                       |
| FPL                  | hРа<br>нРі    | hectopascal<br>Horizontal Protection Level                                                    |                                       |
| Direct-To            | HSDB          | High-Speed Data Bus                                                                           |                                       |
| Proc                 | HTAWS<br>Hz   | Helicopter Terrain Awareness and Wa<br>Hertz                                                  | arning System                         |
| Wpt Info             |               |                                                                                               |                                       |
| Map                  | IAF<br>ICAO   | Initial Approach Fix<br>International Civil Aviation Organizat                                | tion                                  |
| Traffic              | IFR<br>IGRF   | Instrument Flight Rules<br>International Geomagnetic Reference                                | e Field                               |
| Terrain              | ILI<br>ILS    | Imminent Line Impact<br>Instrument Landing System                                             |                                       |
| Weather              | IMC<br>IQI    | Instrument Meteorological Condition                                                           | IS                                    |
| Nearest              | INFO<br>in HG | information                                                                                   |                                       |
| Services/<br>Music   | INT<br>INTEG  | intersection(s)                                                                               |                                       |
| Utilities            | ITI           | Imminent Terrain Impact                                                                       |                                       |
| System               | L             | left, left runway                                                                             |                                       |
| Messages             | LAT<br>LCD    | latitude<br>Liquid Crystal Display                                                            |                                       |
| Symbols              | LCL<br>LED    | local<br>Light Emitting Diode                                                                 |                                       |
| Appendix             | Leg<br>LIFR   | The portion of a flight plan between<br>Low Instrument Flight Rules                           | two waypoints                         |
| Index                | LNAV<br>LOC   | Lateral Navigation<br>localizer                                                               |                                       |
|                      | 18-4          | GTN 625/635/650 Pilot's Guide                                                                 | 190-01004-03 Rev. M                   |

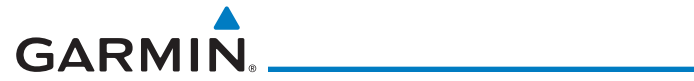

| LOI<br>LON                      | loss of integrity (GPS)<br>Iongitude                                                           | Foreword             |
|---------------------------------|------------------------------------------------------------------------------------------------|----------------------|
| LPV                             | Localizer Performance with Vertical guidance                                                   | C III                |
| LRU                             | Line Replacement Unit                                                                          | Getting<br>Started   |
| LT                              | left                                                                                           |                      |
| LTNG                            | lightning                                                                                      | Audio &<br>Xpdr Ctrl |
|                                 |                                                                                                |                      |
|                                 |                                                                                                | Com/Nav              |
| MAG                             | Magnetic                                                                                       |                      |
| MAG VAR                         | Magnetic Variation                                                                             | FPL                  |
| МарМХ                           | A proprietary data format used to forward navigation                                           |                      |
|                                 | information between Garmin units                                                               | Direct-To            |
| MAX                             | maximum                                                                                        |                      |
| MAXSPD                          | maximum speed (overspeed)                                                                      | Proc                 |
| MDA                             | barometric minimum descent altitude                                                            |                      |
| METAR                           | Aviation Routine Weather Report                                                                | Wpt Info             |
| MGKS                            | Military Grid Reference System                                                                 |                      |
| IVIIIN<br>Minimum Cafa Altituda | minimum                                                                                        | Map                  |
| winimum Sate Altitude           | Uses Grid MORAS to determine a safe altitude within top miles of the aircraft precent position |                      |
| MVD                             | ten miles of the allcraft present position                                                     | Traffic              |
|                                 | Military Operations Area                                                                       |                      |
| MOT                             | Mark On Target                                                                                 | Terrain              |
| MOV                             | movement                                                                                       |                      |
| mpm                             | meters per minute                                                                              | Weather              |
| MSA                             | Minimum Safe Altitude                                                                          |                      |
| MSAS                            | Provides SBAS service for Japan only                                                           | Nearest              |
| MSG                             | message                                                                                        | Services/            |
| MSL                             | Mean Sea Level                                                                                 | Music                |
| MT                              | meter                                                                                          |                      |
| mV                              | millivolt(s)                                                                                   | Utilities            |
| MVFR                            | Marginal Visual Flight Rules                                                                   |                      |
|                                 |                                                                                                | System               |
|                                 |                                                                                                | Massanas             |
| NAV                             | navigation                                                                                     | INIC350gC5           |
| NAVAID                          | NAVigation AID                                                                                 | Symbols              |
| NCK                             | Negative Climb Rate                                                                            | Symbols              |
| NDR                             | Non-Directional Beacon                                                                         | Annendix             |
| ΝΕΛΚΑυ                          | Next Generation Radar                                                                          | прених               |
|                                 |                                                                                                | Index                |
|                                 |                                                                                                |                      |

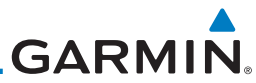

| Foreword             | OAT<br>OBS        | Outside Air Temperature<br>Omni Bearing Selector                        |
|----------------------|-------------------|-------------------------------------------------------------------------|
| Getting<br>Started   | PA                | Proximity Advisory                                                      |
| Audio &<br>Xndr Ctrl | PC<br>PDA         | personal computer<br>Premature Descent Alert                            |
| Com/Nav              | P. POS            | Present Position                                                        |
| Commun               | FIN               | parallel track                                                          |
| FPL                  | ΟΤΥ               | quantity                                                                |
| Direct-To            |                   | quantity                                                                |
| Proc                 | R                 | right, right runway                                                     |
| Wpt Info             | RA<br>RAIM<br>RAM | Receiver Autonomous Integrity Monitoring                                |
| Мар                  | REF               | reference                                                               |
| Traffic              | REQ<br>REV        | required<br>reverse, revision, revise                                   |
|                      | RLC               | Reduce Required Line Clearance                                          |
| Terrain              | RNG               | range                                                                   |
| Weather              | RNWY              | runway<br>Reduced Required Obstacle Clearance                           |
| Nearest              | RT<br>RTC         | right<br>Reduced Required Terrain Clearance                             |
| Services/<br>Music   |                   |                                                                         |
| Utilities            | SAR<br>SBAS       | Search and Rescue<br>Satellite-Based Augmentation System                |
| System               | SCIT<br>SD        | Storm Cell Identification and Tracking Secure Digital                   |
| Messages             | SFC<br>SIAP       | surface<br>Standard Instrument Approach Procedures                      |
| Symbols              | SID<br>SIGMET     | Standard Instrument Departure<br>Significant Meteorological Information |
| Appendix             | SLP/SKD<br>SMBL   | slip/skid<br>symbol                                                     |
| Index                | SPD<br>SRVC, SVC  | speed<br>service                                                        |

| GAI | R | Μ | N <sub>®</sub> |
|-----|---|---|----------------|

| STAR<br>STATS       | Standard Terminal Arrival Route<br>statistics                                                      | Foreword             |
|---------------------|----------------------------------------------------------------------------------------------------|----------------------|
| STBY<br>STD         | standby<br>standard                                                                                | Getting<br>Started   |
| SUA<br>SUSP         | Special Use Airspace<br>suspend                                                                    | Audio &<br>Xpdr Ctrl |
| SW<br>SYS           | software<br>system                                                                                 | Com/Nav              |
| т                   | true                                                                                               | FPL                  |
| ΤΑ<br>ΤΑ<br>ΤΑCAN   | Traffic Advisory<br>Tactical Air Navigation System                                                 | Direct-To            |
| TAF                 | Terminal Aerodrome Forecast<br>True Airspeed                                                       | Proc                 |
| TAS<br>TAT          | Traffic Advisory System<br>Total Air Temperature                                                   | Wpt Info             |
| TAWS<br>TCA         | Terrain Awareness and Warning System<br>Terminal Control Area                                      | Мар                  |
| TCAS<br>TEMP        | Traffic Collision Avoidance System<br>temperature                                                  | Traffic              |
| TERM<br>TFR         | terminal<br>Temporary Flight Restriction                                                           | Terrain              |
| T HDG<br>TIS        | True Heading<br>Traffic Information System                                                         | Weather              |
| ТМА<br>Торо         | Terminal Maneuvering Area<br>topographic                                                           | Nearest              |
| Track               | Direction of aircraft movement relative to a ground position; also 'Ground Track'                  | Services/<br>Music   |
| TRK<br>TRSA         | track<br>Terminal Radar Service Area                                                               | Utilities            |
|                     |                                                                                                    | System               |
| UNAVAIL<br>USR      | unavailable<br>user                                                                                | Messages             |
| UTC<br>UTM/UPS      | Coordinated Universal Time<br>Universal Transverse Mercator/ Universal Polar<br>Stereographic Grid | Symbols              |
|                     |                                                                                                    | Appendix             |
| V, Vspeed           | velocity (airspeed)                                                                                | Index                |
| 190-01004-03 Rev. M | GTN 625/635/650 Pilot's Guide 18-7                                                                 |                      |

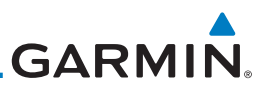

| Foreword<br>Getting<br>Started<br>Audio &<br>Xpdr Ctrl<br>Com/Nav<br>FPL<br>Direct-To | VAR<br>VFR<br>VHF<br>VLOC<br>VMC<br>VNAV, VNV<br>VOR<br>VORTAC<br>VRP<br>VS<br>VSI | variation<br>Visual Flight Rules<br>Very High Frequency<br>VOR/Localizer Receiver<br>Visual Meteorological Conditions<br>vertical navigation<br>VHF Omni-directional Range<br>very high frequency omnidirectional range station and<br>tactical air navigation<br>Visual Reporting Point<br>Vertical speed<br>Vertical Speed Indicator |
|---------------------------------------------------------------------------------------|------------------------------------------------------------------------------------|----------------------------------------------------------------------------------------------------|
| Proc                                                                                  |                                                                                    |                                                                                                    |
| Wpt Info                                                                              | WAAS<br>WGS-84<br>WPT                                                              | Wide Area Augmentation System<br>World Geodetic System - 1984<br>waypoint(s)                                                                                                    |
| Мар                                                                                   | WX                                                                                 | weather                                                                                                    |
| Traffic                                                                               | XPDR                                                                               | transponder                                                                                                    |
| Terrain                                                                               | XTK                                                                                | cross-track                                                                                                    |
| Weather                                                                               |                                                                                    |                                                                                                    |
| Nearest                                                                               |                                                                                    |                                                                                                    |
| Services/<br>Music                                                                    |                                                                                    |                                                                                                    |
| Utilities                                                                             |                                                                                    |                                                                                                    |
| System                                                                                |                                                                                    |                                                                                                    |
| Messages                                                                              |                                                                                    |                                                                                                    |
| Symbols                                                                               |                                                                                    |                                                                                                    |
| Appendix                                                                              |                                                                                    |                                                                                                    |
| Index                                                                                 |                                                                                    |                                                                                                    |

GARMIN.

## 18.2 Database Information and Updates

The GTN uses several databases to provide up-to-date aviation information. GTN databases can be updated by the pilot using an SD card or Flight Stream 510 wireless database card. The GTN can also synchronize databases in the cockpit with other displays using Database SYNC and Chart Streaming.

Information about the installed and standby databases can be viewed on the System Status page. Database SYNC and Chart Streaming can be configured in the menu on the System Status page.

The database card should not be removed except to update the databases stored on the card. For basic flight operations, a database card is required for database storage. The database cards cannot be shared between units.

## 18.2.1 GTN Databases

- **Navigation** The navigation database contains information for waypoints and airports, such as procedures, runways, airways, airspaces, frequencies, and visual reporting points. For helicopter applications, a navigation database that includes additional heliports is available.
- **Basemap** The Basemap database contains land and water data, such as roads, boundaries, rivers, and lakes.
- **SafeTaxi** The SafeTaxi database contains detailed airport diagrams for selected airports. These diagrams aid in following ground control instructions by displaying the aircraft position on the map in relation to taxiways, ramps, runways, terminals, and services.
- **Obstacles** The obstacle database contains data for obstacles, such as towers, that pose a potential hazard to aircraft. Obstacles 200 feet and higher are included in the fixed-wing obstacle database. The rotorcraft database includes all reported obstacles regardless of height. It is important to note that not all obstacles are necessarily charted and therefore may not be contained in the obstacle database. Several obstacle database options are available. Obstacle databases created for GTN software v5.10 or later include all power lines or only Hazardous Obstacle Transmission (HOT) lines depending on the type of obstacle database installed. HOT lines are those power lines that are co-located with other FAA-identified obstacles. The obstacle database is required for the TAWS and HTAWS functions.

Foreword

Getting Started Audio &

Com/Nav

FPL

Direct-To

Proc

Wpt Info

Traffic

Terrain

Weather Nearest

Services/

Utilities

System

Messages

Symbols

Appendix

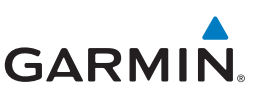

| • | <b>Terrain</b> - The terrain database contains terrain mapping data. The terrain |
|---|----------------------------------------------------------------------------------|
|   | database is required for the TAWS and HTAWS functions. Systems using             |
|   | HTAWS require a 2.5 arc second database while non-HTAWS applications             |
|   | can use a 9 arc-second database.                                                 |

- FliteCharts FliteCharts resemble the paper version of AeroNav Services (Formerly named National Aeronautical Charting Office) terminal procedures charts. The charts are displayed with high-resolution and in color for applicable charts. The GTN depiction shows the aircraft position on the moving map in the plan view of the approach charts and on airport diagrams.
  - **Chartview** ChartView resembles the paper version of Jeppesen terminal procedure charts. The charts are displayed in full color with high-resolution. The GTN depiction shows the aircraft position on the moving map in the plan view of approach charts and on airport diagrams.

| ар             | Database<br>Name | Where Stored    | Update Cycle | Provider          | Notes                                    |
|----------------|------------------|-----------------|--------------|-------------------|------------------------------------------|
| ffic           | Navigation       | Internal memory | 28 days      | www.flyGarmin.com |                                          |
| IIIIC          | Basemap          | Internal memory | As required  | www.flyGarmin.com |                                          |
| rain           | SafeTaxi         | Internal memory | 56 days      | www.flyGarmin.com |                                          |
|                | Obstacle         | Internal memory | 56 days      | www.flyGarmin.com |                                          |
| ather          | Terrain          | Database card   | As required  | www.flyGarmin.com |                                          |
| arest          | FliteCharts      | Database card   | 28 days      | www.flyGarmin.com | Disables 180 days after expiration date. |
| vices/<br>usic | Chartview        | Database card   | 14 days      | Contact Jeppesen  | Disables 70 days after expiration date.  |

Utilities

Ne:

Audio &

Xpdr Ctrl

Direct-To

Proc

Wpt Info

System

Messages

Symbols

Appendix

Index

**NOTE:** Garmin requests that the flight crew report any observed discrepancies related to database information. These discrepancies could come in the form of an incorrect procedure, incorrectly identified terrain, obstacles and fixes, or any other displayed item used for navigation or communication in the air or on the ground. To report a database error, visit

www.flyGarmin.com.

Table 18-1 Database List

# GARMIN.

## 18.2.2 Updating Databases with a SD Card

To update the GTN database use an SD card. Instructions on updating the GTN database and the required equipment is found at www.flyGarmin.com.

The ChartView database is provided directly from Jeppesen. Contact Jeppesen (www.jeppesen.com) for ChartView subscription and update information. An enablement card that is purchased from Garmin is separate from the Jeppesen database and is required to enable ChartView.

- 1. Download the database updates to the Garmin Database Card from the appropriate website.
- 2. Insert the database card into the slot of the GTN.
- 3. Apply power to the GTN.
- 4. The database update page will be displayed, listing all effective database updates on the database card. Databases cycles that are not effective or already installed will be kept on the Garmin Database Card as standby databases until they become effective. Hold down the dual-concentric knob while applying power to the GTN to force the update of these databases.

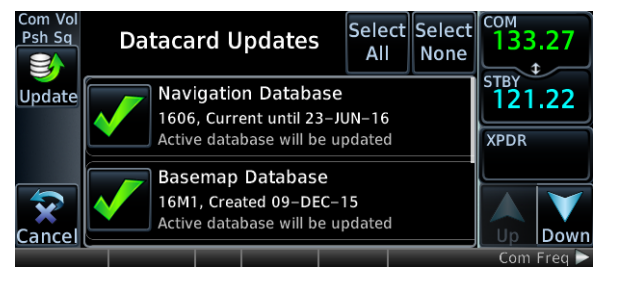

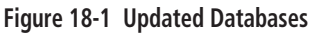

Audio & Xpdr Ctrl

FPI

Direct-To

Proc

Wpt Info

Main

Traffic

Terrain

Weather

Nearest

Services/

Music

Utilities

System

Messages

Symbols

Appendix

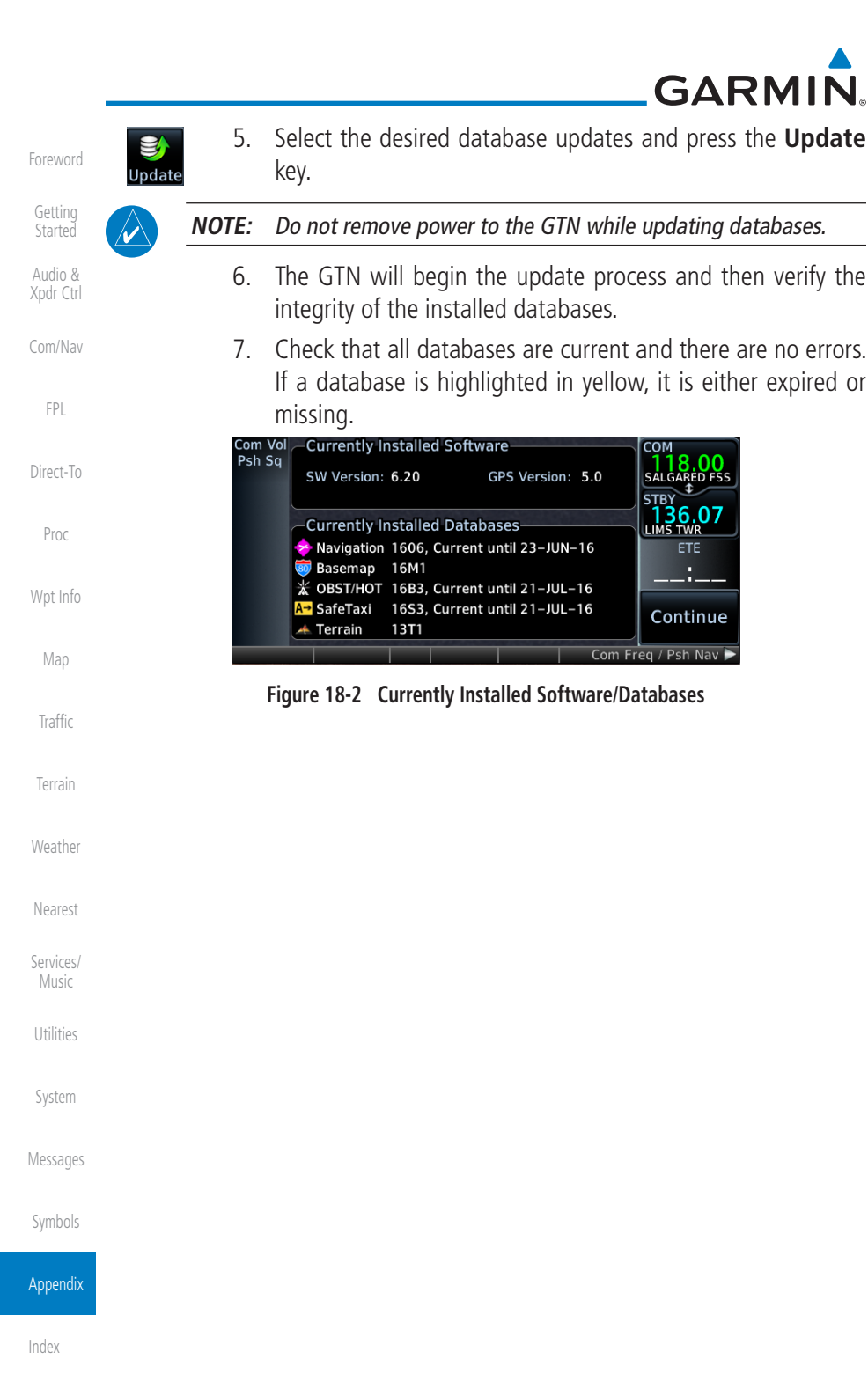

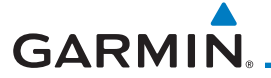

## 18.2.3 Updating Databases with a Flight Stream 510

GTN databases can also be updated using the Flight Stream 510 wireless database card with a portable device and the Garmin Pilot application.

- 1. Follow the instructions within the app to purchase and download the database updates.
- 2. Ensure the Flight Stream 510 is inserted into the database card slot and apply power to the GTN.
- When prompted on the database verification screen, connect the portable device to the Flight Stream 510 Wi-Fi network. The network name and password can be displayed by pressing the Show WiFi Info key.

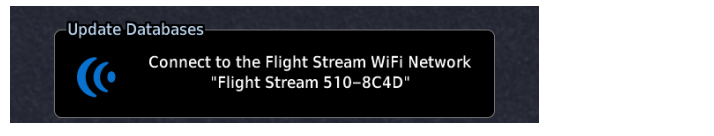

4. Once connected, open Garmin Pilot on the portable device.

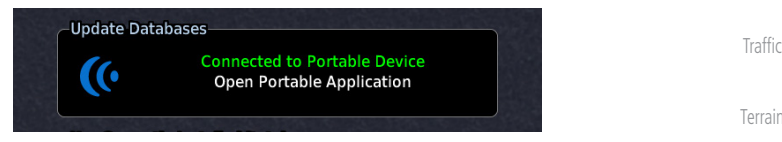

5. The Flight Stream 510 will check for database updates on the portable device and display the database update page or notify the pilot that no database updates are available.

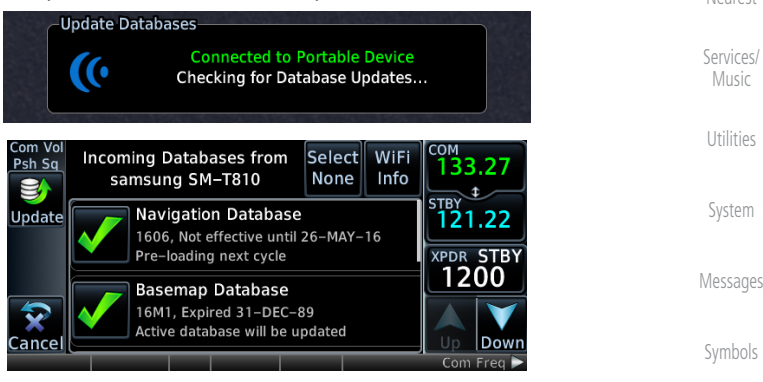

#### Appendix

Weather

Nearest

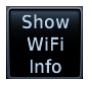

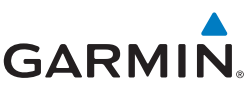

| Foreword<br>Getting<br>Started |              | 6.         | Select the desired database updates. All selected databases<br>will be transferred to the GTN, but the GTN may choose to not<br>install all databases. Database cycles that are not yet effective<br>will be preloaded and kept as standby databases until they |
|--------------------------------|--------------|------------|----------------------------------------------------------------------------------------------------|
| Audio &<br>Xpdr Ctrl           |              |            | become effective. Databases that are not supported by this<br>GTN may be transferred and then SYNC'd to other Garmin<br>displays                                                                                                    |
| Com/Nav<br>FPL                 | State Update | 7.         | Press the <b>Update</b> key.                                                                                                    |
| Direct-To                      |              | NOTE:      | Do not remove power to the GTN while updating databases.                                                                                                    |
| Proc                           |              | 8.         | The GTN will begin the transfer, update, and verification process.<br>The terrain and charts databases can take up to 5 minutes<br>each to transfer over Wi-Fi to the Flight Stream 510.                                                                        |
| Wpt Info<br>Map                |              | 9.         | Check that all databases are current and there are no errors.<br>If a database is highlighted in yellow, it is either expired or<br>missing.                                                                                                    |
| Traffic                        |              | Com<br>Psh | Vol Currently Installed Software                                                                                                    |
| Terrain                        |              |            | Currently Installed Databases                                                                                                    |
| Weather                        |              |            | Navigation 1606, Current until 23–JUN–16     ETE       Basemap 16M1     X OBST/HOT 16B3, Current until 21–JUL–16                                                                                                    |
| Nearest                        |              |            | A- SafeTaxi 16S3, Current until 21–JUL–16<br>Terrain 13T1                                                                                                    |
| Services/                      |              |            |                                                                                                    |

#### Music **18.2.4**

4 Database SYNC

Database SYNC allows the GTN to synchronize databases from a single unit to other Garmin avionics. The pilot only needs to update a single database card (SD card or Flight Stream 510) and the new databases are automatically SYNC'd through the units connected in the cockpit and configured for Database SYNC. Databases must be purchased for all avionics in the cockpit.

Symbols

System

Messages

Appendix

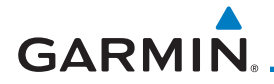

Database SYNC is supported by these database types:

- Navigation
- Basemap
- SafeTaxi
- Obstacle
- FliteCharts
- Airport Directory

The database SYNC process may take several minutes, depending on how many databases have been updated. The status of the database transfers to a unit can be viewed on the System Status page under the "Standby" tab. The GTN will display the source of the received databases (for example: "Database SYNC - GTN #2"). If a database SYNC is pending, completed, or not authorized, the status will also be indicated.

When the SYNC is complete, if the aircraft is stopped and has yet to takeoff, the pilot will be prompted with the option to restart and update to the newly transferred databases.

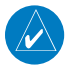

**NOTE:** Restarting the GTN must only be performed when the aircraft is on the ground as navigation and communication from the restarted unit will be lost for a period of time.

#### 18.2.4.1 Resolving Database SYNC Conflicts

Database conflicts must be resolved for synchronization to occur. Conflicts exist when multiple LRUs have a database of the same cycle, but with different regions or types (e.g., fixed wing vs. rotorcraft navigation database, different regions of the navigation database, or different obstacle database types). The GTN attempts to resolve these by automatically synchronizing the most recently installed database across all other LRUs (software v6.30 and later). Pilot intervention is required when conflicts cannot be resolved automatically. Conflicts occurring with earlier software versions also require manual intervention.

To manually resolve database conflicts, touch the **Resolve Conflicts** key on the display containing the desired database version. This key is located on the Conflicts tab of the System Information page.

Audio & Xpdr Ctrl

Com/Nav

FPL

Direct-To

Proc

Wpt Info

Map

Traffic

Terrain

Weather

Utilities

System

Messages

Symbols

#### Appendix

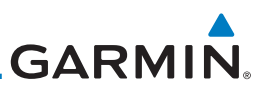

## 18.2.5 Chart Streaming

Getting

Started

Audio &

Xpdr Ctrl

While the Chart database is SYNCing in the background, the GTN will stream individual charts to other compatible displays. This enables all Garmin displays to use the latest chart database information even though the database is currently installed only on a single unit. Chart Streaming will begin after the chart database has begun SYNCing.

Direct-To Proc Wpt Info Traffic Terrain Weather Nearest Services/ System Messages Symbols Appendix GARMIN

## 18.2.6 Database Troubleshooting Tips

| Problem                                                   | Action                                                                                                    | G       |
|-----------------------------------------------------------|----------------------------------------------------------------------------------------------------|---------|
| Unable to download                                        | Ensure you have a high capacity SD card programmer                                                                                                    | S       |
| databases to the SD card                                  | • Ensure that your card programmer is plugged directly into your computer<br>and not into a USB hub, computer screen, or keyboard                                                                               | A<br>Xp |
|                                                           | • Ensure the sliding lock tab is in the unlocked position (up, when viewing the card label-side up)                                                                                                    | Co      |
| Database update fails                                     | Restart the GTN and retry the update                                                                                                    |         |
|                                                           | Download the databases to the database card again                                                                                                    |         |
|                                                           | • Ensure that the databases were purchased for the system ID of the GTN that the database card is being used to update                                                                                          | Di      |
| Database SYNC fails                                       | Ensure that the databases were purchased for all the GTNs and GDUs in the cockpit                                                                                                    |         |
|                                                           | • Ensure that all conflicts have been resolved (section 18.2.4.1)                                                                                                    | W       |
| Database cannot be selected for update                    | <ul> <li>Restart the GTN while pressing the dual-concentric knob until the Garmin<br/>logo is fully illuminated to veiw all database updates on the database<br/>card, regardless of effectivity</li> </ul>     |         |
|                                                           | • Download the databases to the database card again                                                                                                    | 1       |
|                                                           | • Ensure that the databases were purchased for the system ID of the GTN that the database card is being used to update                                                                                          | Т       |
| Database cannot be<br>transferred to<br>Flight Stream 510 | • Ensure that the databases were purchased for the system ID of the GTN that the database card is being used to update                                                                                          | W       |
|                                                           | • Ensure that the database transfers are enabled for the<br>Flight Stream 510 (section 18.2.3)                                                                                                    | N       |
|                                                           | • Ensure that all database updates have been downloaded to the Garmin<br>Pilot application                                                                                                    | Se      |
|                                                           | <ul> <li>Press the Show All DBs key on the database verification page to veiw all<br/>database updates on the portable device, regardless of effectivity</li> </ul>                                             | U       |
| Database is transferred<br>to Flight Stream 510 but       | • Ensure that the databases were purchased for the system ID of the GTN that the database card is being used to update                                                                                          | S       |
| cannot be selected for                                    | Ensure that the transferred database is currently effective                                                                                                    | -       |
| υρυαιτ                                                    | <ul> <li>Restart the GTN while pressing the dual-concentric knob until the Garmin<br/>logo is fully illuminated to view all database updates on the<br/>Flight Stream 510, regardless of effectivity</li> </ul> | Me      |

Table 18-2 Database Troubleshooting Tips

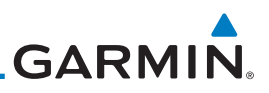

## 18.3 Demo Mode

The GTN product contains a "Demo" mode that allows simulation of all operations of the product to allow practice and familiarization while staying on the ground.

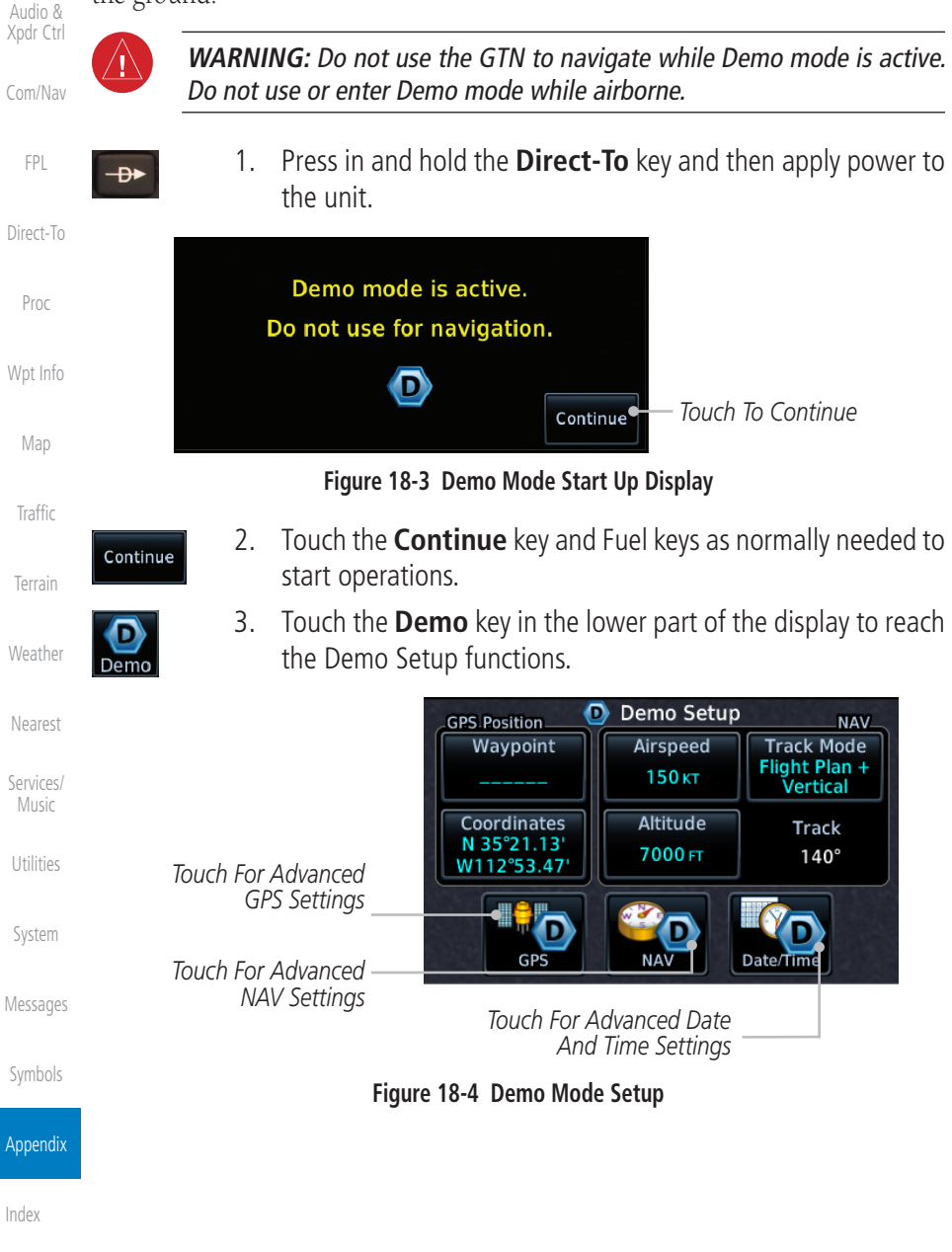

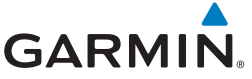

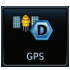

4. Touch the **GPS** key to reach the Demo GPS Settings page. The Position Error values (Horizontal Protection Level Fault Detection [HPL FD], HPL SBAS, and Vertical Protection Level [VPL] SBAS) may be adjusted to reflect errors induced by naturally occurring conditions, but are normally not adjusted for most Demo mode operations.

Demo GPS Settings Touch To Select GPS Solution Solution **3D DIFF** FPI Touch To Select Touch To Select Lat/ Coordinates Waypoint Current Position Lon Coordinates For N 44°50.24 From A Wpt In Direct-To Current Position W117°48.55 The Database HPL FD HPL WAAS VPL WAAS Touch To Select Proc Touch For VPL 44 FT HPL FD Values, If 47 FT 57 FT 💧 SBAS Settings Desired Touch For HPL SBAS Settings

#### Figure 18-5 Demo Mode GPS Settings

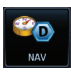

5. Touch the **Nav** key to reach the Demo Navigation Settings Traffic page.

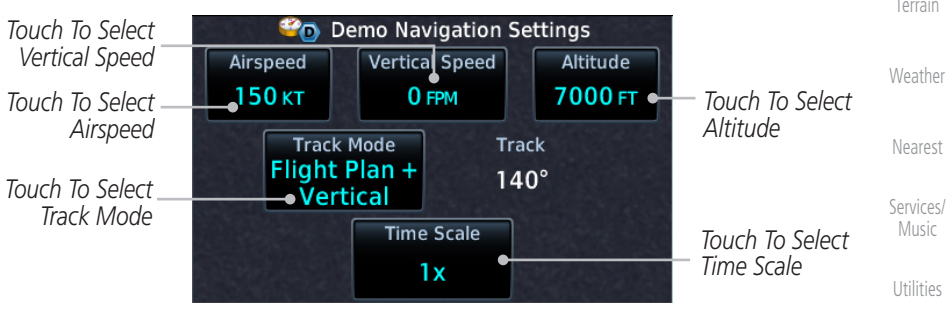

Figure 18-6 Demo Mode Navigation Settings

System

Audio &

Messages

Symbols

#### Appendix

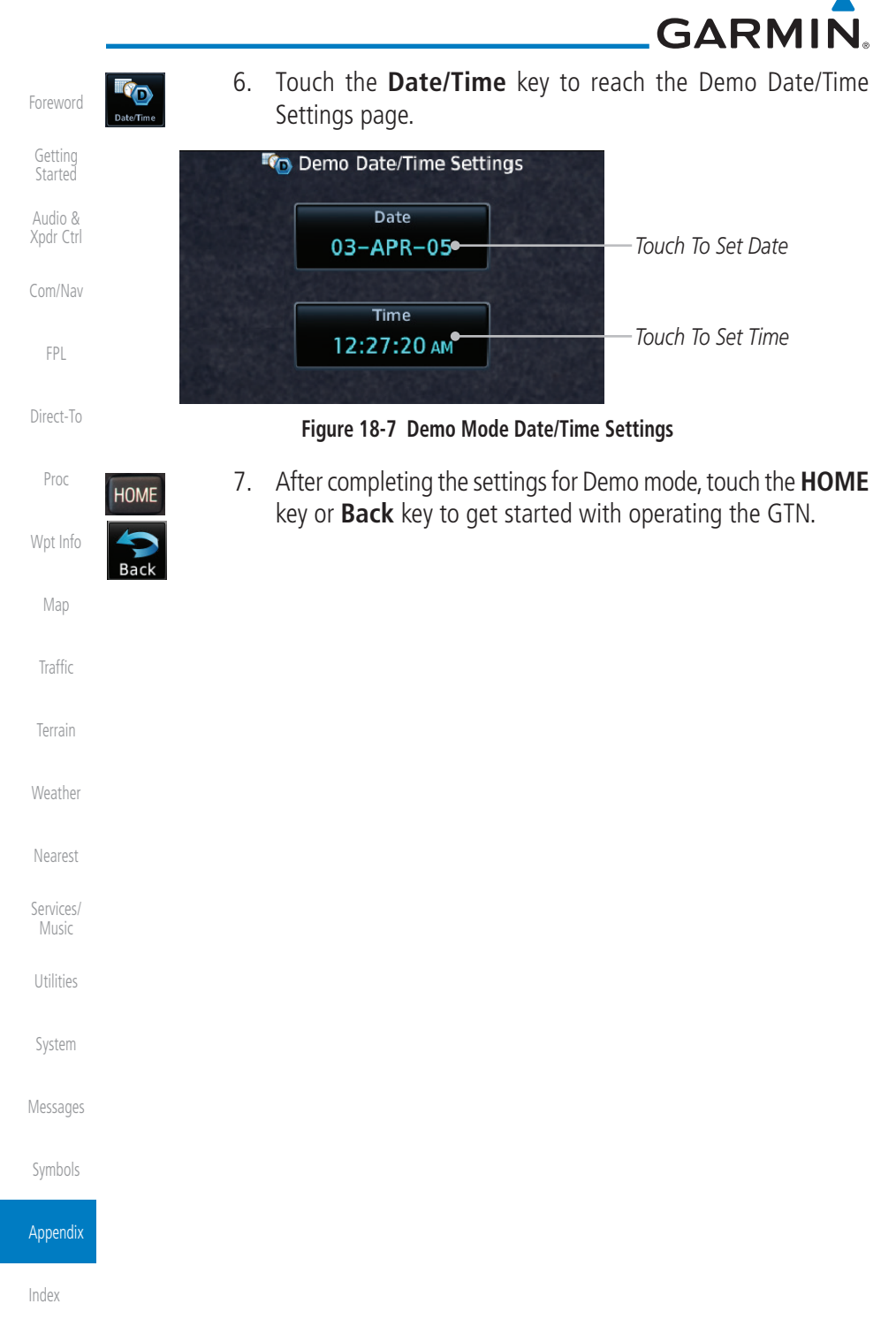

# GARMIN.

## 18.4 Glove Qualification Procedure

This procedure is used to qualify a specific glove for use with the GTN system by guiding the user through a variety of tasks that use the touchscreen. Due to differences in finger size, glove size, and touchscreens between the 6XX or 7XX unit, the qualification granted by this procedure is specific to the pilot/glove and 6XX or 7XX combination. GTN 6XX and 7XX units must be evaluated separately.

The GTN touchscreen uses capacitive touch technology to sense the proximity of skin to the display. A glove increases the distance between skin and the display glass and may reduce the ability of the GTN to detect touches. Therefore, when selecting a glove for use with the GTN, thinner gloves tend to work better than thicker gloves. Leather gloves and gloves designed to work specifically with capacitive touchscreen devices are often found to be acceptable. Additionally, altering your touch technique to use the pad of your finger to touch the unit rather than the tip will increase the touchscreen sensitivity while using gloves.

This qualification must be completed on the ground. Performing this procedure in flight is not authorized. Table 18-3 contains tasks that are required to qualify a glove. Table 18-4 contains tasks that are not required to qualify a glove, but may limit the manner in which some functions are accessed while a glove is worn.

- 1. Sit in the pilot's seat.
- 2. Start the GTN in Demo mode by pressing and holding the **Direct To** key during power up.
- 3. Perform the tasks listed in Table 18-3 and Table 18-4 with an non-gloved hand. You do not need to record any results for this step.
- 4. Perform the tasks listed in Table 18-3 and Table 18-4 with a gloved hand. For each task, determine whether the operation is the same or worse as it was without the glove. Record the results in Table 18-3 and Table 18-4. Items that may cause the operation to be worse include, but are not limited to:
  - a. Multiple attempts to select a key
  - b. Unintentional selection of adjacent keys
  - c. Excessive force on the touchscreen to select a key
- 5. If all applicable tasks in Table 18-3 respond in the same way with and without a glove then the glove used to complete these tasks may be used by the pilot who performed this evaluation on the unit (6XX or 7XX) that was used during this procedure.

Foreword

Audio & Xpdr Ctrl Com/Nav FPL Direct-To Proc

Wpt Info

Мар

Traffic

Terrain

Weather

Nearest

Services/

Utilities

System

Messages

Symbols

Appendix

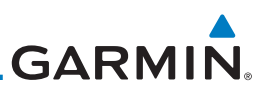

#### Pilot: \_\_\_\_\_

Getting Started Glove Description: \_\_\_\_\_

GTN (circle one): 6XX or 7XX

| Audio &<br>Xpdr Ctrl | Task                                                                                                    | Operation With Glove |       |
|----------------------|----------------------------------------------------------------------------------------------------|----------------------|-------|
| Com (Navi            |                                                                                                    | (circle one)         |       |
| Com/ivav             | Navigate to the Home Screen.                                                                                          |                      | NA    |
| FPL                  | Touch the <b>Demo</b> key.                                                                                            | Same                 | Worse |
|                      | Touch the <b>GPS</b> key.                                                                                             | Same                 | Worse |
| Direct-To            | Touch the <b>Waypoint</b> key.                                                                                        | Same                 | Worse |
| Proc                 | Type "KSLE" using the touchscreen, then touch Enter.                                                                  | Same                 | Worse |
|                      | Navigate to the Home Screen (Press HOME).                                                                             | NA                   |       |
| Wpt Info             | Touch the <b>Flight Plan</b> key.                                                                                     | Same                 | Worse |
| Мар                  | Enter the following waypoints using the <b>Add</b><br><b>Waypoint</b> key at the bottom of the list of flight plan    | Same                 | Worse |
| Traffic              | waypoints:<br>KSLE                                                                                                    |                      |       |
| Terrain              | KMMV                                                                                                    |                      |       |
|                      | KONP                                                                                                    |                      |       |
| Weather              | BTG                                                                                                    |                      |       |
| Nearest              | Select BTG, then touch the <b>Load Airway</b> key to load the following airway: V23 ALFOR.                            | Same                 | Worse |
| Services/<br>Music   | While viewing the flight plan page, touch the <b>Up</b> /<br><b>Down</b> arrow keys to scroll up and down to view the | Same                 | Worse |
| Utilities            | flight plan waypoints.                                                                                                | <u> </u>             | 14/   |
| Custom               | louch the <b>Back</b> key to return to the Home screen.                                                               | Same                 | Worse |
| System               | louch the COM standby frequency to activate the                                                                       | Same                 | Worse |
| Messages             | 635/650/750 only).                                                                                                    |                      |       |
| Symbols              | Enter a valid com frequency and touch the <b>Enter</b> key (635/650/750 only).                                        | Same                 | Worse |
| Appendix             | Touch the active com frequency to flip/flop the com frequencies. (635/650/750 only).                                  | Same                 | Worse |

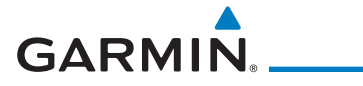

| Task                                                                        | Operatio     | n With Glove | Forewo           |
|-----------------------------------------------------------------------------|--------------|--------------|------------------|
|                                                                             | (circle one) |              |                  |
| Touch the active nav frequency to flip/flop the nav frequencies (750 only). | Same         | Worse        | Gettir<br>Starte |
| Touch the <b>Menu</b> key (650 only).                                       | Same         | Worse        | Xpdr C           |

Table 18-3 Tests Required for Glove Qualification

Com/Nav

| Task                                                                                                    | Operatio     | n With Glove |     |
|----------------------------------------------------------------------------------------------------|--------------|--------------|-----|
|                                                                                                    | (cire        | cle one)     | Dir |
| Navigate to the flight plan page.                                                                                                    |              | NA           |     |
| While viewing the flight plan page, touch the list and drag up/down to view the flight plan waypoints.                                                                    | Same         | Worse        | F   |
| While viewing the flight plan page, touch and flick the list to view the flight plan waypoints.                                                                           | Same         | Worse        | Wp  |
| Navigate to the map page.                                                                                                    | NA           |              |     |
| Touch the Map to enter Pan mode, then touch the<br>Graphically Edit FPL key.                                                                                              | Same         | Worse        | Ti  |
| Remove KONP from the flight plan graphically by touching KONP and dragging it to an area without any waypoints (Pan and zoom in/out as necessary to accomplish the task). | Same         | Worse        | We  |
| Insert KSPB between KMMV and BTG by dragging the leg between KMMV and BTG to KSPB.                                                                                        | Same         | Worse        | Sei |
| Table 18-4 Tests Not Required for Glove Q                                                                                                    | ualification |              | - N |

Utilities

System

Messages

Symbols

Appendix

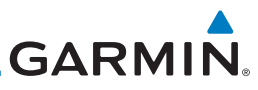

# 18.5 Telligence Voice Command Qualification Procedure

In order to enable voice command functionality crew members must successfully perform and complete 17/20 (85%) voice commands in the

Telligence aircraft qualification procedure. Crew members must be comfortable

Getting

Audio & Xpdr Ctrl

Com/Nav

FPL

Voice Command Guidelines

 NOTE:
 If a voice command is uninterpretable, verify the system is performing the intended action or displaying the desired data. If the system

speaking into an aviation headset and proficient in English.

Proc

Map

Traffic

Terrain

Weather

Direct-To

does not recognize a command, use the touchscreen to execute the function. The GTN Voice Command History details all commands performed.

- Position the headset MIC approximately 1/8-inch from mouth, align with bottom lip to avoid breath sounds in the microphone.
  - Speak conversationally.
  - Enunciate.
    - Speak in a normal tone and volume.
    - Speak at a normal cadence (not too quickly or slowly).
  - Pause briefly between activation of the PTC switch and when speaking the voice command.
    - Review the commands prior to performing the qualification.

Services/ Music

Utilities

System

Messages

Symbols

Appendix

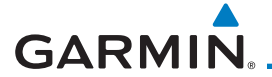

#### d Instructions Voice (

| voice Command Instructions                                                                                                    | Foreword             |
|----------------------------------------------------------------------------------------------------|----------------------|
| 1. Press and hold the Push to Command (PTC) switch.                                                                                                    | TOICWOID             |
| 2. Speak the entire command into the headset MIC.                                                                                                    | Getting<br>Started   |
| 3. Release the "PTC" switch.                                                                                                    | Audio &              |
| <ul> <li>A positive tone (low-to-high) indicates the command has been<br/>recognized and executed. (i.e., page changed, radio tuned, MIC<br/>selected, etc.)</li> </ul> | Xpdr Ctrl<br>Com/Nav |
| <ul> <li>A negative tone (high-to-low) indicates the command is either<br/>unrecognizable or invalid.</li> </ul>                                                        | FPL                  |
| Successful Command Example                                                                                                    | Direct-10            |
| "Show approaches page" is spoken, the approach selection page displays                                                                                                  | Proc                 |
| immediately, and a positive tone sounds.                                                                                                    | M                    |
| Unsuccessful Command Examples                                                                                                    | vvpt into            |
| "Show map page" is spoken and the traffic page displays.                                                                                                    | Мар                  |
| "Show map page" is spoken and a negative tone sounds.                                                                                                    | Traffic              |
| Qualification Dracadura                                                                                                    |                      |

## Qualification Procedure

Speak the non-bold phrase if the voice command for a procedure is not applicable to the aircraft's configuration. If the total number of successful commands is less than 17, the voice commands must be disabled. For instructions on how to activate and deactivate voice commands, refer to section 15.13.

Example: If the requirement states a COM radio is required, but your GTN does not a have a COM radio, use the unbold command.

- 1. Start the GTN and acquire a GPS position.
- 2. Conduct the voice commands in sequential order while wearing an aviation headset. If necessary, a command can be attempted twice.
- When the command is successful check the box next to the 3 command.

System

Weather

Nearest

Services/

#### Appendix

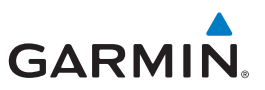

| Foreword             | □ SHOW Flight Plan PAGE                                                        |
|----------------------|--------------------------------------------------------------------------------|
| Toreword             | *** Manually enter a flight plan with a towered airport as the destination *** |
| Getting<br>Started   | □ SHOW Trip Planning PAGE                                                      |
| Audio &<br>Xpdr Ctrl | □ * TUNE Nearest Ground or SHOW Nearest Airport PAGE                           |
|                      | □ * <b>TUNE Nearest ATIS</b> or SHOW Nearest Weather Frequency PAGE            |
| Com/Nav              | □ † <b>TOGGLE COM 2</b> or SAY Distance                                        |
| FPL                  | □ SHOW Map PAGE                                                                |
| Ding at Ta           | $\Box$ ZOOM OUT                                                                |
| Direct-To            | □ SAY Distance to Destination                                                  |
| Proc                 | □ SHOW Flight Timers PAGE                                                      |
| Wpt Info             | □ † <b>SELECT COM 2</b> or SAY ETA at Destination                              |
|                      | □ SAY Active Waypoint                                                          |
| Мар                  | □ CREATE Waypoint Here                                                         |
| Traffic              | □ * <b>TUNE Destination Tower</b> or SHOW Destination Runways PAGE             |
|                      | □ <b>‡ SHOW Traffic PAGE</b> or SHOW Nearest PAGE                              |
| lerrain              | □ SHOW Procedures PAGE                                                         |
| Weather              | □ SHOW V-CALC PAGE                                                             |
| Nearest              | □ SHOW Current Time                                                            |
| wedrest              | □ SAY Desired Track                                                            |
| Services/<br>Music   | □ BACK                                                                         |
| Utilities            | □ SHOW Voice Command History Page                                              |
|                      | * A GTN COM radio is required.                                                 |
| System               | † Two COM radios connected to the GMA are required.                            |
| Messages             | ‡ Traffic capability is required on the GTN.                                   |
| Symbols              |                                                                                |
| SIDUID               |                                                                                |

Appendix